民生银行全民分期一般是指全民乐分期,它的申请流程是:

一、微信申请:

- 1、进入手机微信,关注"民生信用卡"公众号;
- 2、点击"办卡借钱"—"借钱分期",然后绑定信用卡;
- 3、选择账单分期/自由分期/现金分期一种,然后打开使用全民乐分期额度开关;
- 4、选择分期类型,输入分期金额和期数,然后完成申请即可。

二、信用卡app申请:

- 1、手机上下载"全民生活" app;
- 2、进入app后点击"金融"—"分期";
- 3、选择账单分期/自由分期/现金分期一种,然后打开使用全民乐分期额度开关;
- 4、选择分期类型,输入分期金额和期数,然后完成申请即可。